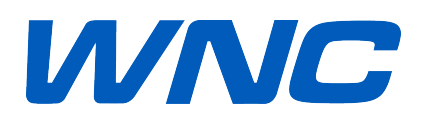

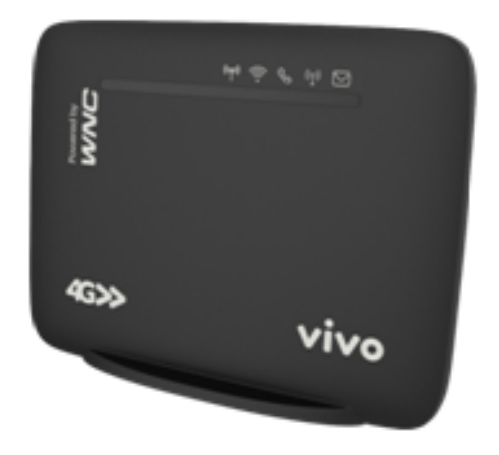

# Guia de Solução de Problemas Trouble Shooting Guide

Projeto: Box 4G WLD71-T5 LTE

Autor: Wistron NeWeb Corporation

**Revisão:** 1.0

Data de Revisão: 16/09/2017

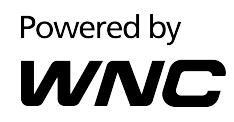

# Informações de Contato

| Technical Support Website | www.suportewnc.com.br |
|---------------------------|-----------------------|
| Company Website           | www.wnc.com.tw        |

## **Revisões**

| Rev. # | Autor | Resumo das Alterações | Data       |
|--------|-------|-----------------------|------------|
| 1.0    | WNC   | Versão final          | 16/09/2017 |
|        |       |                       |            |
|        |       |                       |            |
|        |       |                       |            |
|        |       |                       |            |
|        |       |                       |            |
|        |       |                       |            |
|        |       |                       |            |

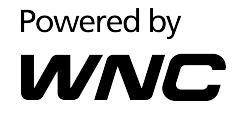

#### © Wistron NeWeb Corporation

ESTE DOCUMENTO E AS INFORMAÇÕES CONTIDAS NO MESMO SÃO PROPRIETÁRIOS E PROPRIEDADE EXCLUSIVA DE WNC E NÃO PODERÃO SER DISTRIBUÍDOS, REPRODUZÍDOS OU DIVULGADOS INTEIRAMENTE OU EM PARTE SEM PERMISSÃO ESCRITA PRÉVIA DA WNC.

#### LIMITAÇÃO DE RESPONSABILIDADE

ESTE DOCUMENTO E AS INFORMAÇÕES CONTIDAS NO MESMO, PARA REFERÊNCIA DE DESIGN E SUJEITOS A REVISÃO POR WNC EM QUALQUER MOMENTO. NADA NESTE DOCUMENTO É CONSTRUÍDO PARA CONCEDER QUALQUER GARANTIA OU DIREITO DE UTILIZAR O MATERIAL CONTIDO NESTE DOCUMENTO SEM O CONSENTIMENTO ESCRITO EXPRESSO ANTERIOR DA WNC. A WNC NÃO SERÁ RESPONSÁVEL POR QUALQUER USO, APLICAÇÃO OU DESENVOLVIMENTO DERIVADO DO MATERIAL SEM TAL CONSENTIMENTO ESCRITO EXPRESSO PRÉVIO.

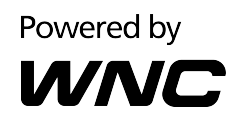

## Conteúdo

| Informações de Contato 2                                                |
|-------------------------------------------------------------------------|
| Revisões2                                                               |
| Conteúdo 4                                                              |
| Lista das Figuras6                                                      |
| Lista das Tabelas                                                       |
| 1. Introdução                                                           |
| 1.1. Conteúdo do produto9                                               |
| 1.2. Instalação9                                                        |
| 1.3. Conhecendo o Box 4G - Botões e Portas11                            |
| 2. Guia Rápido12                                                        |
| 3. Operações Básicas 13                                                 |
| 3.1. O que é a Fonte de Alimentação?13                                  |
| 3.2. O que é o Cabo de Rede Ethernet?13                                 |
| 3.3. O que é o Cabo de Telefone?13                                      |
| 3.4. Onde está o botão "Reset"?13                                       |
| 3.5. Como faço reset de fábrica?13                                      |
| 3.6. Como ativo/desativo a rede Wi-Fi?14                                |
| 3.7. Como conectar um dispositivo ao Box 4G usando o botão Wi-Fi/WPS?14 |
| 3.8. Qual porta uso para conectar meu telefone?15                       |
| 3.9. Qual porta uso para conectar a Fonte de Alimentação?               |
| 3.10. Como ligo/desligo o aparelho?15                                   |
| 3.11. Meu Box 4G não liga16                                             |

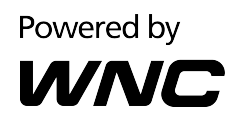

| 4. Explicação dos LEDs                                                            | . 17 |
|-----------------------------------------------------------------------------------|------|
| 4.1. O que significam os LEDs no painel frontal?                                  | . 17 |
| 4.2. Como sei se meu Box 4G está ligado a rede da operadora?                      | . 18 |
| 4.3. Como sei se meu Box 4G está ligado à Internet?                               | . 18 |
| 5. Conexão Internet/Rede da Operadora                                             | . 19 |
| 5.1. Meu Box 4G não está registrado na rede da Operadora ou o SIM não é detectado | . 19 |
| 5.2. Sinal Fraco                                                                  | . 20 |
| 6. Conexão Wi-Fi                                                                  | . 21 |
| 6.1. Qual é o Wi-Fi SSID padrão?                                                  | . 21 |
| 6.2. Configurando conexão Wi-Fi usando WPS                                        | . 21 |
| 7. Configuração do Box 4G com Web GUI                                             | . 23 |
| 7.1. Como acessar o portal de configuração do Box 4G?                             | . 23 |
| 7.2. Meu Box 4G não está funcionando corretamente                                 | . 23 |
| 7.3. Meu telefone não funciona                                                    | . 25 |
| 7.4. Não consigo acessar a tela de Login do Web GUI                               | . 25 |
| 7.5. Não consigo mandar/receber SMS                                               | . 26 |
| 7.6. Atualização de software no Box 4G                                            | . 26 |

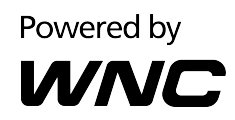

## Lista das Figuras

| Figura 1 – Acessórios9                                             |
|--------------------------------------------------------------------|
| Figura 2 – Abra slot do cartão SIM9                                |
| Figura 3 – Deslize a tampa posterior sobre o slot de cartão SIM10  |
| Figura 4 – Ligue o Box 4G10                                        |
| Figura 5 – Painel traseiro11                                       |
| Figura 6 – Fluxograma do Guia Rápido12                             |
| Figura 7 – Botão reset de fábrica13                                |
| Figura 8 – Botão Reset de fábrica14                                |
| Figura 9 – Botão Wi-Fi/WPS14                                       |
| Figura 10 – Conector de telefone15                                 |
| Figura 11 – Conector da Fonte de Alimentação15                     |
| Figura 12 – Botão ON/OFF16                                         |
| Figura 13 – LEDs no painel frontal17                               |
| Figura 14 – Cartão SIM inserido corretamente19                     |
| Figura 15 – Página inicial da Web GUI19                            |
| Figura 16 – Página do menu Antena na Web GUI20                     |
| Figura 17 – Configuração padrão Wi-Fi21                            |
| Figura 18 – Configuração WPS22                                     |
| Figura 19 – Etiqueta do Box 4G23                                   |
| Figura 20 – Configuração padrão APN na Web GUI24                   |
| Figura 21 – Tela de Command Prompt usando o comando Ping25         |
| Figura 22 – Página SMS na Web GUI26                                |
| Figura 23 – Página de atualização de Software on-line na Web GUI26 |

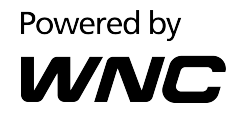

Figura 24 – Página de atualização de Software Local na Web GUI ......27

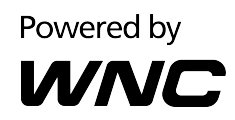

# Lista das Tabelas

| Tabela 1 – Botões e Portas    | 11 |
|-------------------------------|----|
| Tabela 2 – Definição dos LEDs | 17 |

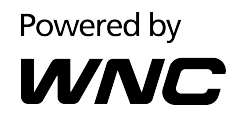

# 1. Introdução

#### 1.1. Conteúdo do produto

Obrigado por ter comprado este produto!

Antes de começar a instalação, por favor verifique se você tem todos os itens necessários em mãos:

- I Box 4G WLD71-T5
- 1 Fonte de Alimentação: Entrada AC 90V–264V, Saída DC 12V (1A)
- 1 Cabo de Rede Ethernet (RJ45)
- 1 Cabo de Telefone (RJ11)
- 2 Antenas Externas para a Rede Móvel (celular)
- 1 Guia de Instalação Rápida
- 1 Certificado de Garantia
- 1 Guia Rápido de Troca de Senha da Rede Wi-Fi

|             | E E              |                  |                 |
|-------------|------------------|------------------|-----------------|
| Fonte de    | Antenas Externas | Cabo de Telefone | Cabo de Rede    |
| Alimentação |                  | (RJ11)           | Ethernet (RJ45) |

Figura 1 – Acessórios

### 1.2. Instalação

1. Abra a tampa do slot de cartão SIM.

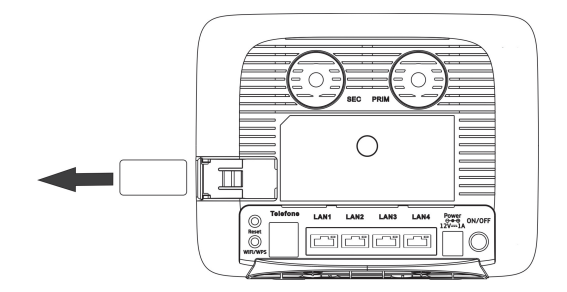

Figura 2 – Abra slot do cartão SIM

2. Insira o cartão da operadora (SIM) no slot de cartão SIM.

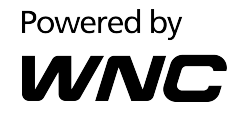

3. Deslize a tampa posterior sobre o slot de cartão SIM para fechar o compartimento.

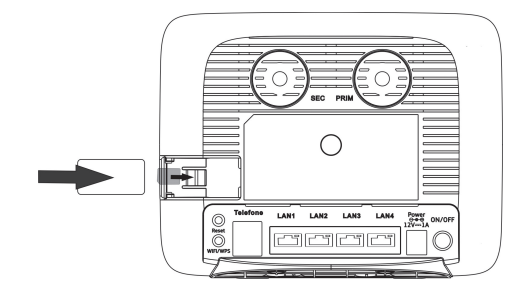

Figura 3 – Deslize a tampa posterior sobre o slot de cartão SIM

4. Conecte o Box 4G à fonte de alimentação e ligue na tomada de parede.
**Obs.:** Use sempre o adaptador que vem fornecido com o Box para alimentar o

dispositivo a fim de evitar problemas de quebra/queima do equipamento.

5. Pressione o botão ON/OFF situado na parte de trás do Box 4G, no canto direito, para iniciar a operação.

Para desligar o aparelho da tomada, é aconselhável pressionar este botão e esperar que as luzes LED do painel frontal se apaguem antes de retirar a fonte de alimentação.

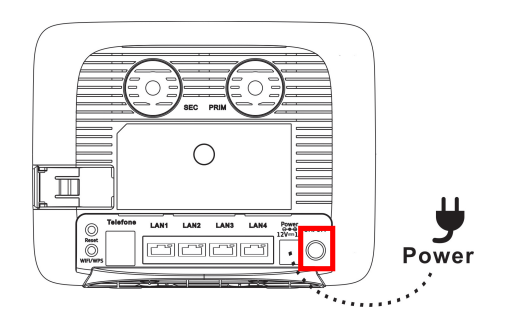

Figura 4 – Ligue o Box 4G

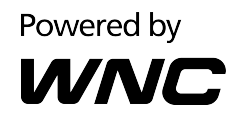

## 1.3. Conhecendo o Box 4G - Botões e Portas

Painel traseiro

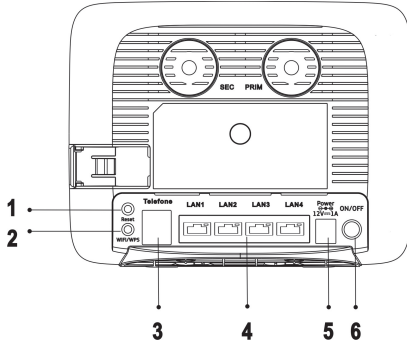

Figura 5 – Painel traseiro

| Reset       | Pressione durante 5 segundos para reiniciar o Box 4G.<br>Uma vez resetado, o Box 4G será inicializado<br>automaticamente.<br>O reset restaura as configurações de fábrica.                                                                                       |
|-------------|----------------------------------------------------------------------------------------------------|
| Wi-Fi/WPS   | Conecte outros dispositivos compatíveis com WPS<br>pressionando este botão.<br>A função Wi-Fi é ligada/desligada fazendo uma longa<br>pressão no botão (por 5 segundos).<br>A janela de associação WPS é ativada por uma breve<br>pressão (menos de 3 segundos). |
| Telefone    | Conecte a linha do telefone.                                                                                                    |
| LAN1 – LAN4 | Portas Ethernet para conectar por cabo de rede Ethernet<br>seus dispositivos, tais como um PC e laptop.<br>Obs.: LAN1 também funciona como uma porta WAN para<br>a conexão ao DSL ou modem via cabo.                                                             |
| Power 12V   | Conecte o plugue da Fonte de Alimentação.                                                                                                    |
| ON/OFF      | Pressione para ligar ou desligar o aparelho.<br>Para desligar o aparelho, pressione o botão e espere até<br>que todos os LEDs no painel frontal estejam apagados<br>antes de desconectar a Fonte de Alimentação.                                                 |
|             | Reset<br>Wi-Fi/WPS<br>Telefone<br>LAN1 – LAN4<br>Power 12V<br>ON/OFF                                                                                                    |

Tabela 1 – Botões e Portas

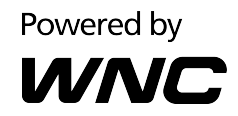

## 2. Guia Rápido

Siga as instruções do Guia Rápido na Figura 6 para identificar os principais problemas.

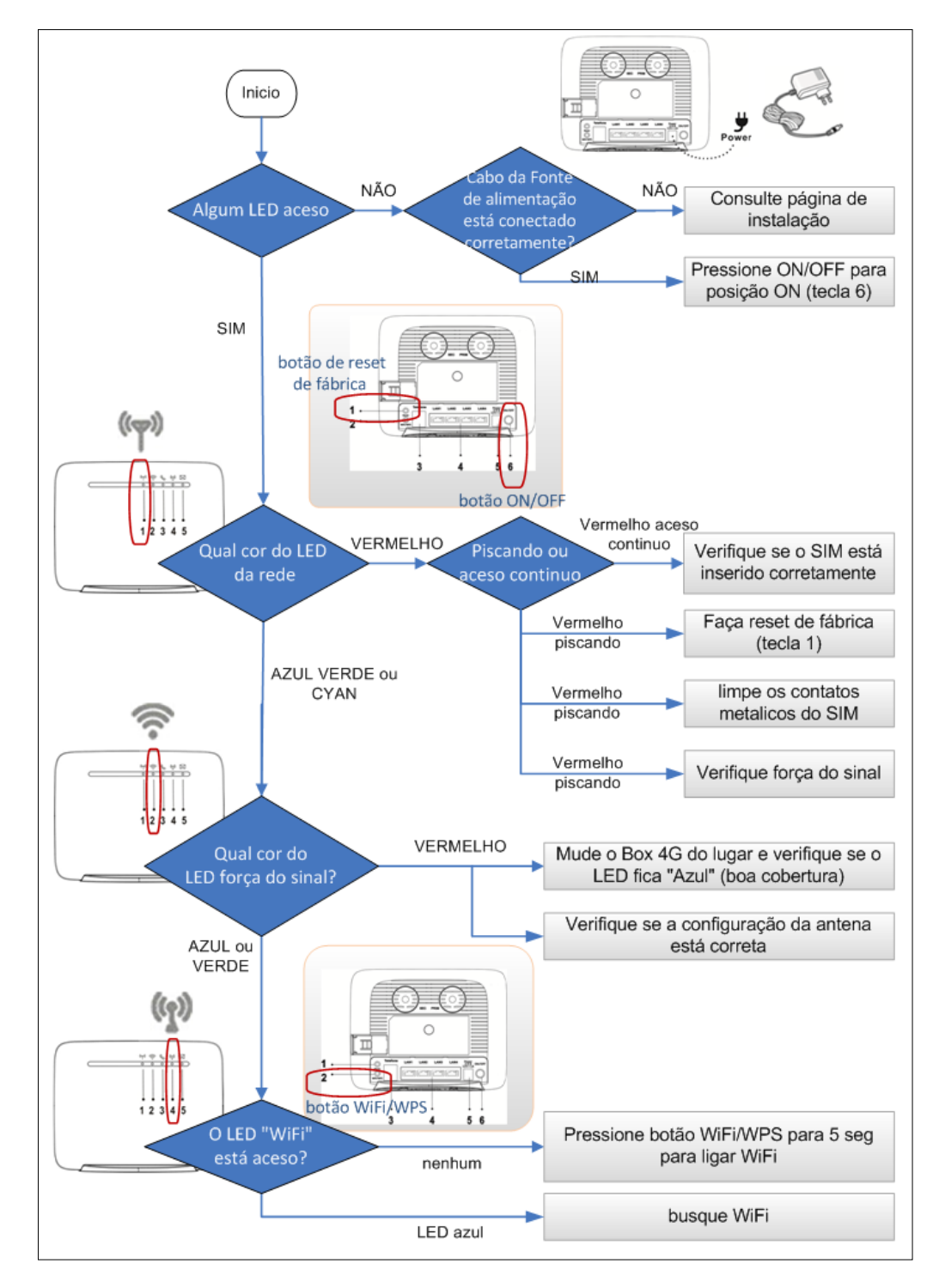

Figura 6 – Fluxograma do Guia Rápido

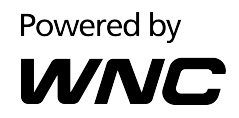

## 3. Operações Básicas

#### 3.1. O que é a Fonte de Alimentação?

Consulte o Capítulo 1.1.

### 3.2. O que é o Cabo de Rede Ethernet?

Consulte o Capítulo 1.1.

#### 3.3. O que é o Cabo de Telefone?

Consulte o Capítulo 1.1.

#### 3.4. Onde está o botão "Reset"?

Botão "Reset" é o item 1 na figura abaixo (reset de fábrica).

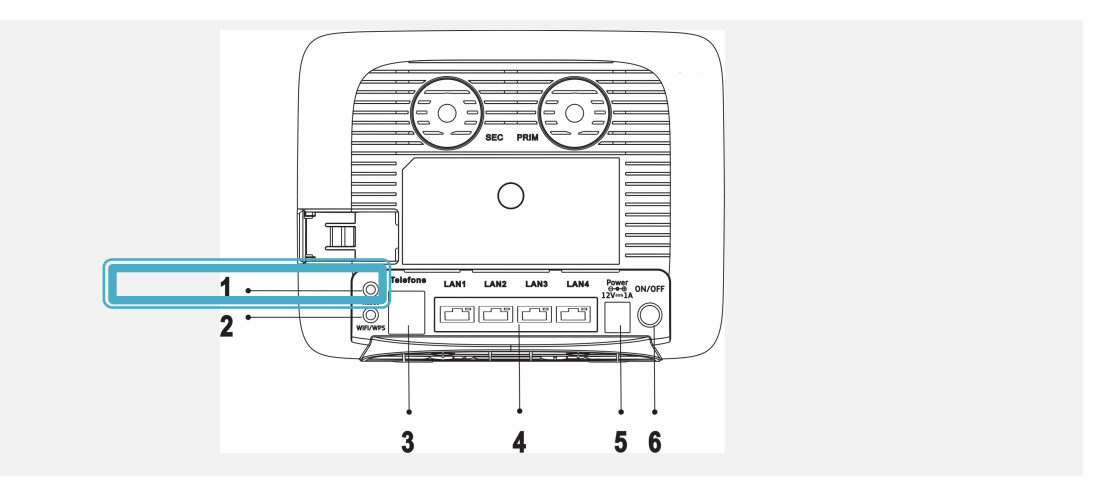

Figura 7 – Botão reset de fábrica

### 3.5. Como faço reset de fábrica?

Com o Box 4G ligado, pressione o botão Reset durante 5 segundos para reiniciar o Box 4G. Uma vez resetado, o Box 4G será inicializado automaticamente.

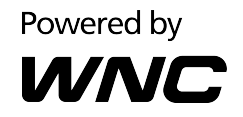

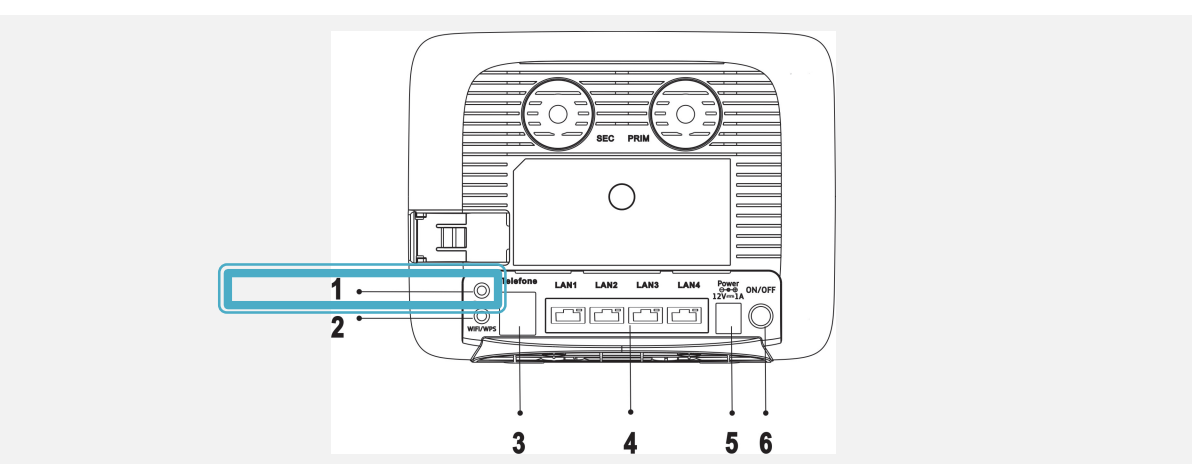

Figura 8 – Botão Reset de fábrica

#### 3.6. Como ativo/desativo a rede Wi-Fi?

O Wi-Fi é ligado pressionando o botão 2 (abaixo) por 5 segundos.

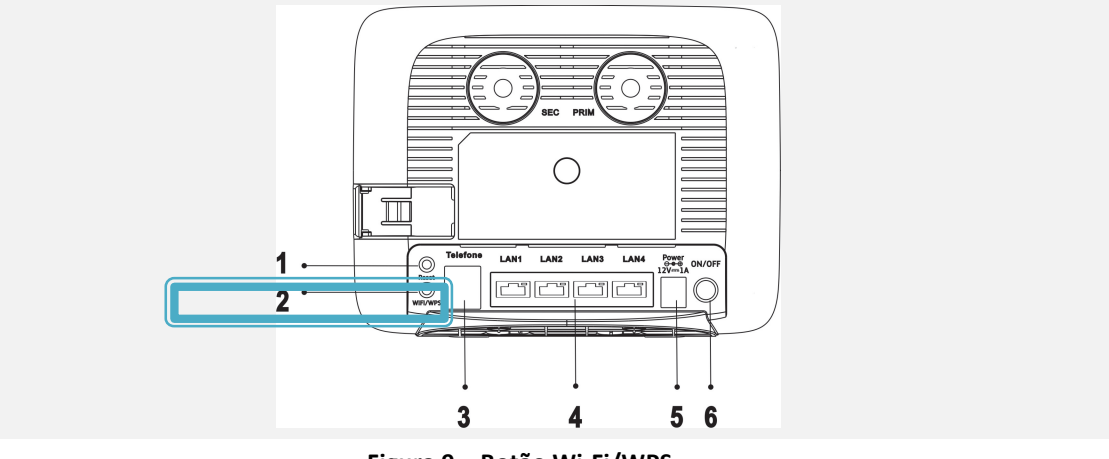

Figura 9 – Botão Wi-Fi/WPS

# 3.7. Como conectar um dispositivo ao Box 4G usando o botão Wi-Fi/WPS?

Selecione o modo de conexão Wi-Fi/WPS no seu dispositivo e pressione o botão Wi-Fi/WPS no Box 4G por menos de 3 segundos. O LED irá piscar e, ao estabelecer a conexão com seu dispositivo, o LED irá parar de piscar.

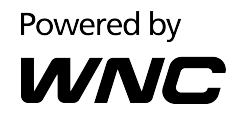

#### **3.8.** Qual porta uso para conectar meu telefone?

A porta 3 (figura 10) é utilizada para conectar o cabo do telefone.

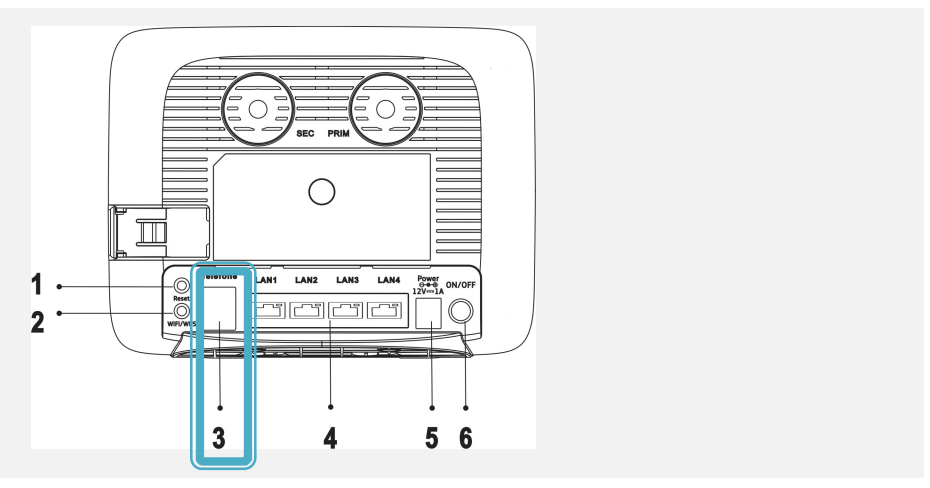

Figura 10 – Conector de telefone

#### 3.9. Qual porta uso para conectar a Fonte de Alimentação?

A porta 5 (figura 11) é usada para conectar a Fonte de Alimentação

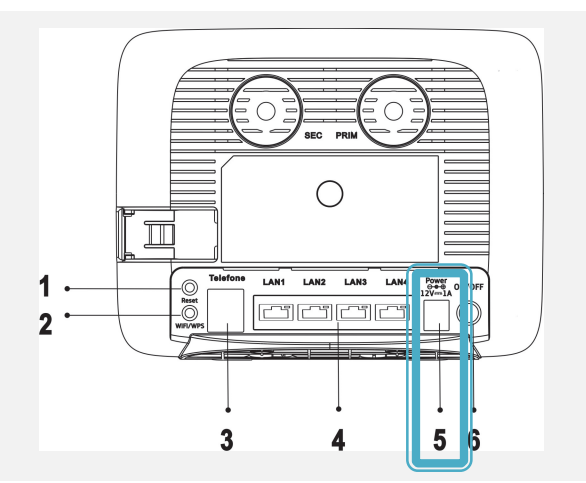

Figura 11 – Conector da Fonte de Alimentação

### 3.10. Como ligo/desligo o aparelho?

O botão 6 (figura 12) é ON/OFF.

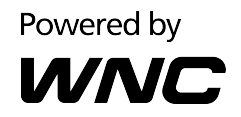

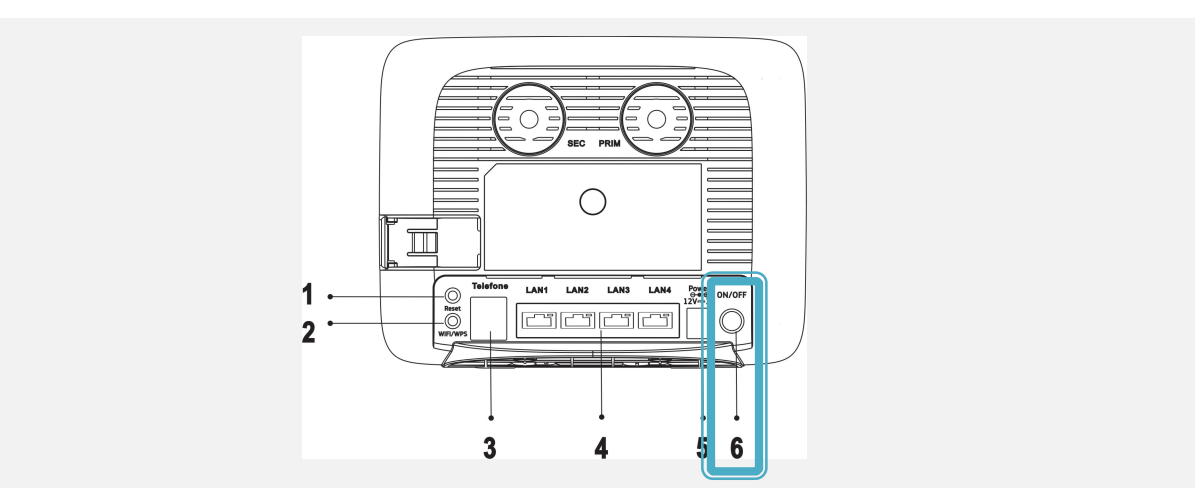

Figura 12 – Botão ON/OFF

#### 3.11. Meu Box 4G não liga

Verifique a conexão correta da Fonte de Alimentação e pressione o botão ON/OFF. Verifique se os LEDs no painel frontal estão acesos.

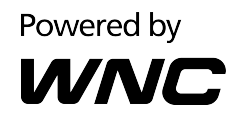

# 4. Explicação dos LEDs

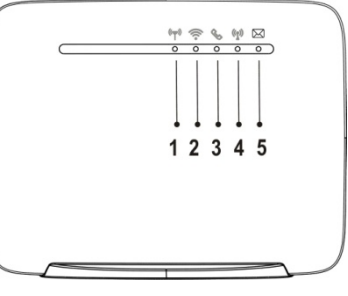

Figura 13 – LEDs no painel frontal

| Rede           | Azul                                              | Conectado à rede 4G                                                                                                 |
|----------------|---------------------------------------------------|----------------------------------------------------------------------------------------------------|
| 4G/3G/2G       | Ciano<br>Piscando vermelho<br>(2 Hz)              | Conectado à rede 3G<br>Conectado à rede 2G<br>Falha na conexão                                                      |
| ((۳))          | Vermelho                                          | Falha durante o Teste de Inicialização, ou erro<br>devido a problemas do hardware ou firmware, ou<br>sem cartão SIM |
| Força do sinal | Azul<br>Verde<br>Piscando Vermelho<br>(2 Hz)      | Boa cobertura<br>Cobertura mínima<br>Cobertura insuficiente                                                         |
| Telefone       | Azul<br>Desligado<br>Piscando azul blue<br>(2 Hz) | Fora do gancho<br>No gancho<br>Notificação do correio de voz (fora do gancho e no<br>gancho)                        |
| Wi-Fi/WPS      | Azul<br>Azul piscando (2 Hz)<br>Desligado         | Interface Wi-Fi ligada<br>Processo de configuração WPS em andamento<br>Interface Wi-Fi desligada                    |
| Serviço SMS    | Azul<br>Desligado                                 | Novo SMS recebido e não lido<br>SMS lido ou sem SMS novo                                                            |

Tabela 2 – Definição dos LEDs

#### 4.1. O que significam os LEDs no painel frontal?

Favor consultar a tabela 2.

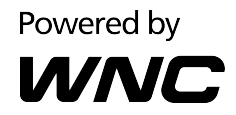

# 4.2. Como sei se meu Box 4G está ligado a rede da operadora?

Verifique o LED indicativo da rede 4G/3G/2G na tabela 2.

#### 4.3. Como sei se meu Box 4G está ligado à Internet?

Verifique o LED indicativo da rede 4G/3G/2G na tabela 2.

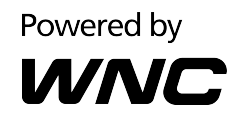

## 5. Conexão Internet/Rede da Operadora

#### 5.1. Meu Box 4G não está registrado na rede da Operadora ou o SIM não é detectado

Verifique se o SIM está colocado corretamente conforme mostrado nas Figuras 2 e 3. A figura 14 (abaixo) mostra o SIM colocado de forma correta.

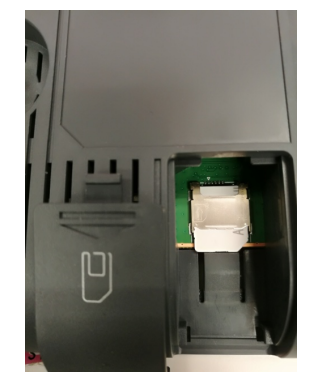

Figura 14 – Cartão SIM inserido corretamente

Se o SIM está colocado corretamente, verifique o status da rede da Operadora usando a Web GUI.

Entre na Web GUI e acesse a página inicial. Caso o Box 4G esteja conectado na rede da Operadora, irá aparecer a imagem da Figura 15.

| Tuli 36 ᡝ 奈 🖵                                                                                                    |             |                                                                                                    | Idioma Portugues                                                                                                    | • ?     | G,    |
|----------------------------------------------------------------------------------------------------|-------------|----------------------------------------------------------------------------------------------------|----------------------------------------------------------------------------------------------------|---------|-------|
| vivo                                                                                                    |             | Wi-Fi Configuração                                                                                                    | es Sistema                                                                                                    | Suporte |       |
| Limbe de uso de dados c.<br>718.87 MB / Uso<br>672.89 MB / Basar<br>45.98 MB / Carregar<br>168<br>819_2MB<br>Airts<br>de: 0109 | orfiguração | Connect<br>Status de conexão<br>Endoreço IP-4<br>Operadora<br>Informação de Área<br>Banda<br>Di do Celular<br>RSSI<br>RSCP<br>LAC<br>ECIO | Interface de Rede<br>Interface de conacio<br>Interface de conacio<br>Interface de conacio<br>Interface de conacio<br>Interface de Conacional<br>Interface de Conacional<br>Interface de C |         |       |
|                                                                                                    |             |                                                                                                    |                                                                                                    | Power   | ed by |

Figura 15 – Página inicial da Web GUI

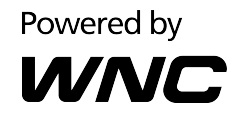

#### 5.2. Sinal Fraco

Caso o sinal de recepção da Operadora esteja fraco, precisa ser verificada a configuração da antena. A configuração padrão é Antena Interna.

| Por favor, | verifique na | Web GUI: Pagina | inicial → Configu | rações → Antena |
|------------|--------------|-----------------|-------------------|-----------------|
| ,          |              | 0               | 0                 | 2               |

|                        | Tatl 3G         | î↓ 奈° ⊟'            | Idior              | na Portugues 🔹 ? 🕞 |
|------------------------|-----------------|---------------------|--------------------|--------------------|
|                        | viv             |                     | Wi-Fi Contgurações | Sistema Suporte    |
| Configurações          |                 |                     |                    |                    |
| Configuração Rápida    | Antena          |                     |                    |                    |
| Rede Mövel >           | Antena          | 🔹 Interna 💮 Externa |                    |                    |
| Ethernet >             |                 |                     |                    |                    |
| Segurança 🔷 🔿          |                 |                     | ', 🗶 🗋 🗌           |                    |
| DHCP                   |                 |                     |                    |                    |
| Estatisticas           |                 |                     |                    |                    |
| Antena                 |                 |                     |                    |                    |
| Aplicações do SIM Card |                 |                     |                    |                    |
| USSD                   |                 |                     |                    |                    |
| vaz                    |                 |                     |                    |                    |
|                        | Salvar Cancelar |                     |                    |                    |
|                        |                 |                     |                    |                    |
|                        |                 |                     |                    | Powered by         |
|                        |                 |                     |                    |                    |

Figura 16 – Página do menu Antena na Web GUI

Caso esteja selecionada a opção Antena Interna e continue com sinal fraco, favor posicionar o Box 4G mais próximo a uma janela para melhorar a recepção do sinal da Operadora.

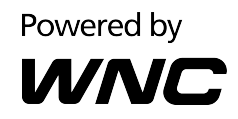

## 6. Conexão Wi-Fi

### 6.1. Qual é o Wi-Fi SSID padrão?

O Box 4G vem com o SSID padrão específico para cada unidade, conforme identificado na etiqueta do produto.

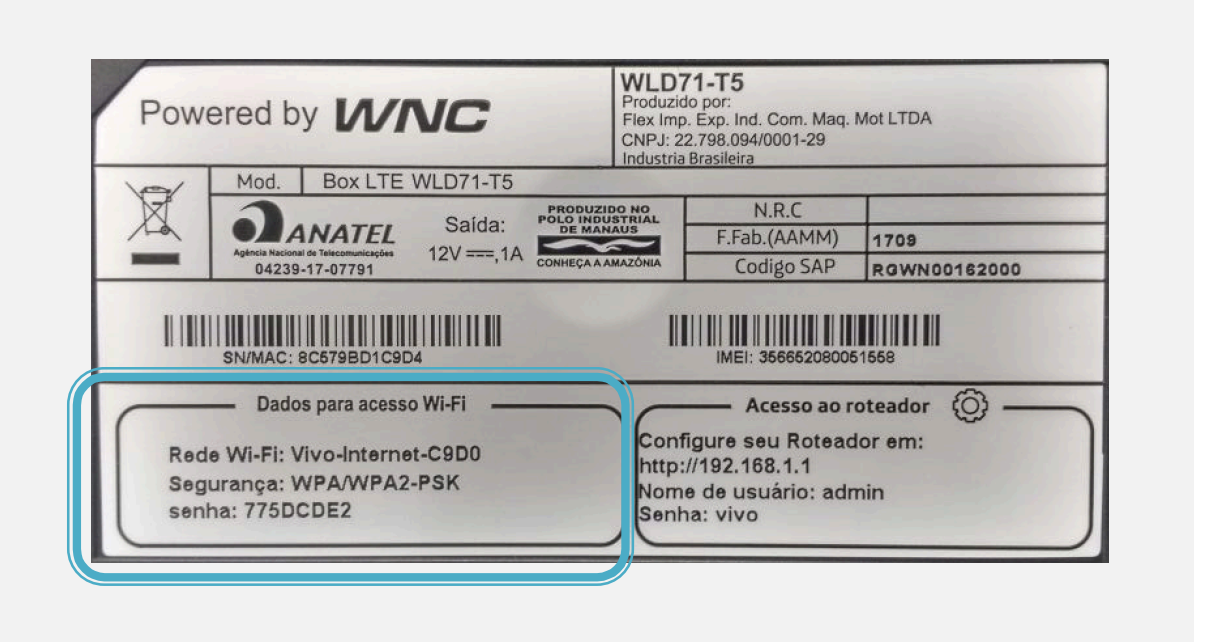

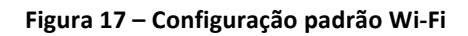

### 6.2. Configurando conexão Wi-Fi usando WPS

A função WPS está ativada na configuração padrão do Box 4G. Para verificar se o WPS está ativado, entre na Web GUI em Wi-Fi→Configurações de WPS.

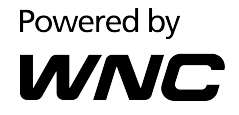

|                                 | Tunl 3G 1↓ 👳°                                       | <b>G</b> 1               |      | ld            | erna Portugues | • ? 🛛      |
|---------------------------------|-----------------------------------------------------|--------------------------|------|---------------|----------------|------------|
|                                 | vivo                                                | Inicial                  | WIFT | Configurações | Sistema        | Suporte    |
| Wi-Fi                           |                                                     |                          |      |               |                |            |
| Configurações de WLAN           | Configurações de WFS                                |                          |      |               |                |            |
| Configurações Avançadas<br>WLAN | Modo WPS                                            | 😨 Habiltar 😑 Desabilitar |      |               |                |            |
| Filtro WLAN MAC                 |                                                     |                          |      |               |                |            |
|                                 | Adicionar Novo Dispositivo                          |                          |      |               |                |            |
| Dispositivos Conectados         | Clique no botão para abrir a tela de associação WPS |                          |      |               |                |            |
|                                 | Conectar WPS PBC                                    |                          |      |               |                |            |
|                                 |                                                     |                          |      |               |                | Powered by |
|                                 |                                                     |                          |      |               |                |            |

Figura 18 – Configuração WPS

Uma vez verificado se o WPS está ativado, pode ser usado o botão Wi-Fi/WPS. Pressione o botão Wi-Fi/WPS por menos de 3 segundos e o LED vai começar piscar.

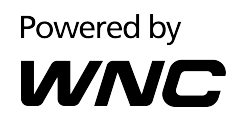

#### Configuração do Box 4G com Web GUI 7.

#### 7.1. Como acessar o portal de configuração do Box 4G?

A Interface Web do Usuário (Web GUI) permite que você configure o Box usando seu navegador da web.

- 1. Certifique-se que o computador que você usa está conectado ao Box através do cabo de rede Ethernet ou através da rede Wi-Fi.
- 2. Abra seu navegador da web e digite **192.168.1.1** no campo de endereço web.
- 3. Uma tela de autenticação será exibida. Use o nome de usuário (admin) e a senha padrão (vivo) que estão impressos na etiqueta na parte traseira do Box 4G.

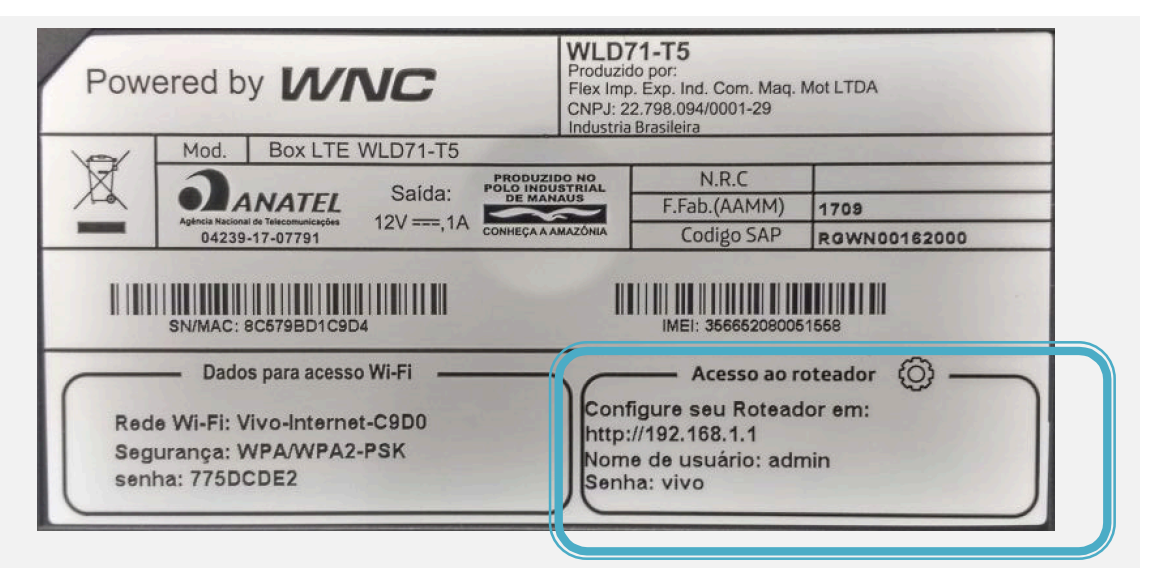

Figura 19 – Etiqueta do Box 4G

4. Caso tenha mudado a senha não se lembre, será necessário fazer um reset de fábrica.

#### 7.2. Meu Box 4G não está funcionando corretamente

Caso seu Box 4G não esteja funcionando corretamente, siga os seguintes passos:

- 1. Verifique os LEDs no painel frontal. O LED 4G/3G/2G (rede) deve estar acceso e não pode estar vermelho.
- 2. Verifique se o SIM não tem PIN ativado.
- 3. Clique no botão "Conectar" na página inicial do Web GUI. Verifique as configurações APN no "Configurações->Rede Móvel->Configurações APN".

A configuração padrão deve estar conforme Figura 20:

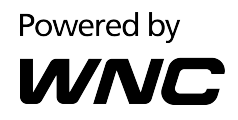

| 1 Configuração APN > 2 Configurações de Ethernet |
|--------------------------------------------------|
| Perfil aplicado:                                 |
| Vivo Internet 💌                                  |
| Nome do Perfil:                                  |
| Vivo Internet                                    |
| Autenticação:                                    |
| PAP 🔻                                            |
| Nome do Usuário:                                 |
| vivo                                             |
| Senha:                                           |
|                                                  |
| Mostrar Senha                                    |
| Tipo de IP:                                      |
| IPv4&IPv6 -                                      |
| Prefixo IPv6 delegado                            |
| 🔘 Habilitar 💿 Desabilitar                        |
| APN:                                             |
| zap.vivo.com.br                                  |
| Novo perfil Avançar >                            |

#### Figura 20 – Configuração padrão APN na Web GUI

Caso não esteja conforme a configuração padrão, crie um perfil novo com esta configuração.

4. Entre em "Configurações->Rede Móvel->Configurações de Rede" e coloque a opção "Rede de Telefonia Celular" em "automático".

Caso não esteja disponível a página de Configurações de Rede, assegura-se de que o SIM está colocado corretamente no aparelho.

- 5. Verifique o tipo de antena na Web GUI em "Configurações->Antena".
- 6. Caso os passos anteriores não funcionem, favor fazer um reset de fábrica (capitulo 3).
- 7. Caso esteja acessando apenas cobertura de 2G ou 3G, favor posicionar o Box 4G mais próximo a uma janela (capitulo 5.2)

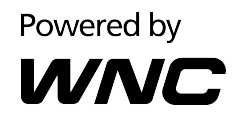

#### 7.3. Meu telefone não funciona

Se seu telefone não estiver funcionando, siga os seguintes passos:

- 1. Verifique se seu cabo de telefone (RJ-11) está conectado na entrada correta do Box 4G.
- 2. Verifique os LEDs no painel frontal. O LED de telefone deve estar aceso quando o telefone estiver fora do gancho.
- 3. Entre na Web GUI, em "Configurações->Rede Móvel->Configurações de Rede", e coloque "Rede de Telefonia Celular" em "automático".
- 4. Caso os passos anteriores não funcionem, favor fazer um reset de fábrica (capitulo 3).

#### 7.4. Não consigo acessar a tela de Login do Web GUI

Verifique se o cabo de rede Ethernet (ou o Wi-Fi do computador) está conectado corretamente ao Box 4G.

- Em computadores padrão Windows, abra a janela Command Prompt através de "Iniciar→Todos os programas→Acessórios→Prompt de Comando" e digite "ping 192.168.1.1" na janela aberta.
- 2. Se a resposta for uma série repetida com a informação abaixo, isto significa que você tem uma conexão efetiva entre o Box 4G e seu computador.

"Answer from 192.168.1.1: bytes = XX time=xx TTL=XX"

Neste caso, você pode seguir para a etapa seguinte.

| Administrador: C:\                                                                                                    | Windows\system32\                                                                                                    | cmd.exe - pin                                                                                                    | g -t 192.168.1.1                                                                                                    |                                                                                                    |              |
|----------------------------------------------------------------------------------------------------|----------------------------------------------------------------------------------------------------|----------------------------------------------------------------------------------------------------|----------------------------------------------------------------------------------------------------|----------------------------------------------------------------------------------------------------|--------------|
| licrosoft Windo<br>Copyright (c) 2                                                                                                    | ws [Versión 6<br>009 Microsoft                                                                                                    | .1.7601]<br>Corporati                                                                                                    | ion. Reservad                                                                                                    | los todos 1                                                                                                    | os derechos. |
| ::\Users\pt-cas                                                                                                    | tillejo>ping ∙                                                                                                    | -t 192.168                                                                                                    | 3.1.1                                                                                                    |                                                                                                    |              |
| laciendo ping a<br>lespuesta desde<br>lespuesta desde<br>lespuesta desde<br>lespuesta desde<br>lespuesta desde<br>lespuesta desde<br>lespuesta desde<br>lespuesta desde<br>lespuesta desde<br>lespuesta desde<br>lespuesta desde<br>lespuesta desde | $192.168.1.1\\192.168.1.1\\192.168.1\\100.1\\100.1\\$ | con 32 by<br>hytes=32<br>hytes=32<br>hytes=32<br>hytes=32<br>hytes=32<br>hytes=32<br>hytes=32<br>hytes=32<br>hytes=32<br>hytes=32<br>hytes=32<br>hytes=32<br>hytes=32<br>hytes=32 | tes de datos:<br>tiempo{1m TI<br>tiempo{1m TI<br>tiempo=1ms I<br>tiempo=1ms I<br>tiempo{1m TI<br>tiempo{1m TI<br>tiempo{1m TI<br>tiempo{1m TI<br>tiempo<1m TI<br>tiempo=1ms I<br>tiempo=1ms I<br>tiempo=1ms I | $ \begin{array}{c} L=64\\ L=64\\ L=64\\ TL=64\\ L=64\\ L=64\\ L=64\\ L=64\\ L=64\\ TL=64\\ TL=64\\ TL=64\\ TL=64\\ TL=64\\ L=64\\ L=64 \end{array} $ |              |

Figura 21 – Tela de Command Prompt usando o comando Ping

- 3. Abra uma nova janela no navegador e entre de novo o endereço https://192.168.1.1.
- 4. Caso ainda não tenha acesso ao Web GUI, desligue e ligue novamente o Box 4G usando o botão ON/OFF.

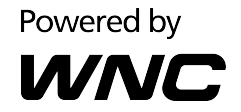

5. Se a resposta for a informação abaixo, isto significa que você não há conexão entre o Box 4G e seu computador.

"Answer from 192.168.1.1: Unreachable destiny host" ou "Request timed out"

Neste caso, desligue e ligue de novo o Box 4G usando o botão ON/OFF.

#### 7.5. Não consigo mandar/receber SMS

Entre na Web GUI do Box 4G.

- 1. Entre em "Sistema->SMS->Caixa de saída" e verifique se aparece alguma mensagem de erro. Neste caso, apague algumas mensagens.
- 2. Caso não consiga visualizar a página de SMS, verifique se o SIM Card está colocado corretamente no slot SIM do Box 4G.

|                                       |                  | Tini 36 î↓ 😤 ' | ₽'       |      | Idena           | Potagues ?          |         |
|---------------------------------------|------------------|----------------|----------|------|-----------------|---------------------|---------|
|                                       |                  | vivo           | kical    | ((c. | Configurações : | Sistema Suporte     |         |
| Sistema                               |                  |                |          |      |                 |                     |         |
| informações do dispositivo            | Caixa de Entrada |                |          |      |                 |                     |         |
| Nodifcar Senha                        | De               |                | Conteádo |      |                 | Data                | Opções  |
| Diagnóstico                           | +34622075730     |                | Hela     |      |                 | 2017/05/05,12:16:23 | Excluir |
| Restaurar Configurações de<br>Fábrica | +34622075730     |                | Hola     |      |                 | 2017/08/14,13:44:49 | Excluir |
| Renklar                               |                  |                |          |      |                 |                     |         |
| Data e Hora                           |                  |                |          |      |                 |                     |         |
| sms >                                 |                  |                |          |      |                 |                     |         |
| Nova Mensagem                         |                  |                |          |      |                 |                     |         |
| Caixa de Entrada                      |                  |                |          |      |                 |                     |         |
| Calva de Salda                        |                  |                |          |      |                 |                     |         |
| Rascunhos                             |                  |                |          |      |                 |                     |         |
| SIM SIMS                              |                  |                |          |      |                 |                     |         |
|                                       |                  |                |          |      |                 | Forward by          |         |
|                                       |                  |                |          |      |                 |                     |         |

Figura 22 – Página SMS na Web GUI

#### 7.6. Atualização de software no Box 4G

Verifique se há uma atualização de software disponível na Web GUI acessando "Suporte→Atualizações Online".

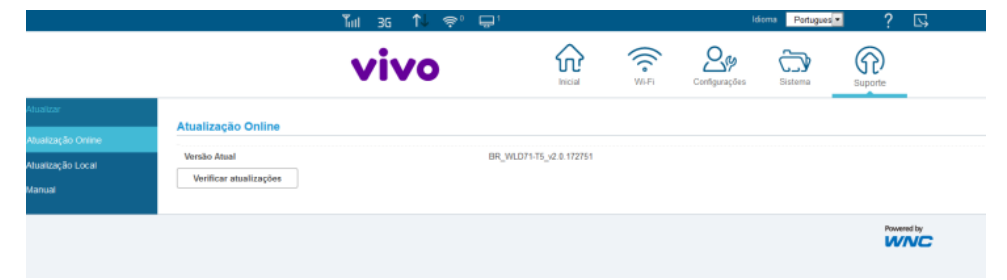

Figura 23 – Página de atualização de Software on-line na Web GUI

Uma atualização local pode ser feita via "Suporte→Atualização Local" na Web GUI

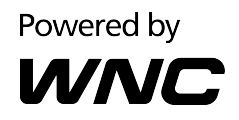

|                                                   | Tanti 36 🔍 🖘 🖵'                                                                 |                                   |                      |                    | idioma Portugues · ? 🕟  |                     |                      |                                          |  |
|---------------------------------------------------|---------------------------------------------------------------------------------|-----------------------------------|----------------------|--------------------|-------------------------|---------------------|----------------------|------------------------------------------|--|
|                                                   | viv                                                                             | /0                                | fricial I            | ((*<br>W6-Fi       | Configurações           | Sistema             | Suporte              |                                          |  |
| tuslizar<br>tuslização Online<br>tuslização Local | Atualização Local<br>Não feche o navegador ou desligue o apareiho quando a atua | ázação estiver em andamento. Dura | nte a atualização, a | conexão de rede p  | oode softer interrupçõe | s temporárias. Isto | é normal. O disposit | ivo será reiniciado após a atualização : |  |
| lanual                                            | Versão Atual<br>Selecionar Arquiro<br>Atualizar                                 | BR_WLD71                          | T5_v2.0.172751       | onado ningún archi | ina.                    |                     |                      |                                          |  |
|                                                   |                                                                                 |                                   |                      |                    |                         |                     |                      | od by<br>NC                              |  |

Figura 24 – Página de atualização de Software Local na Web GUI